## Inserimento dei voti per gli scrutini

1. andare sul portale Argo: https://www.portaleargo.it/ e selezionare Argo Next

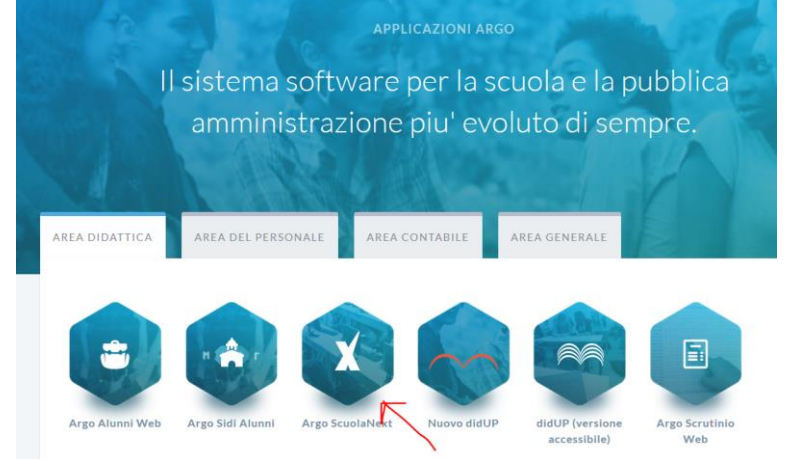

2. inserire i dati richiesti

| Accesso Utenti Scuol                                                                                                    | laNext                                                                                                    |
|----------------------------------------------------------------------------------------------------|----------------------------------------------------------------------------------------------------|
| Per accedere al programma inser<br>"Accedi"                                                                                                    | ire utente e password e cliccare su                                                                                                    |
| I dati di account "Utente" e "password" so<br>Tali dati non debbono in alcun modo esse<br>Il software Argo non chiederà mai la verif<br>login.<br>Ogni eventuale altra richiesta, anche per<br>comunicarla al nostro servizio assistenza | ono informazioni riservate e strettamente personali.<br>are divulgati.<br>ica dell'account al di fuori della presente pagina di<br>email, è da considerarsi sospetta e la invitiamo a |
|                                                                                                    | Utente                                                                                                    |
| software                                                                                                    | •••••                                                                                                    |
| E' disponibile la versione dell                                                                                                    | Password dimenticata?<br>'app nativa per i dispositivi Android e iPad, che                                                                                                    |

3. scegliere "scrutini"

| Registri                       |  |
|--------------------------------|--|
| REGISTRI                       |  |
|                                |  |
|                                |  |
|                                |  |
| Stampe Registri                |  |
| Scrutini 🗸 📼                   |  |
| Stampe Scrutini                |  |
| Dati di Servizio e Contabili 💽 |  |
|                                |  |

4. scegliere "registrazione valutazioni e esito"

| · · · g· - · ·                                                                                   |   |
|--------------------------------------------------------------------------------------------------|---|
| Stampe Registri                                                                                  | • |
| Scrutini                                                                                         |   |
| 6<br>3<br>8<br>8<br>8<br>8<br>8<br>8<br>8<br>8<br>8<br>8<br>8<br>8<br>8<br>8<br>8<br>8<br>8<br>8 |   |
| Stampe Scrutini                                                                                  | • |

5. scegliere la classe Scelta Classe

## STRUTTURA SCOLASTICA

- ISTITUTO TECNICO ECONOMICO STATALE "A. M. JACI"
  - ▼ 🔁 S.I.A.
    - 🎦 3B -
    - 🖪 4B -
- 6. scegliere la classe Classe: 3B S.I.A. (ITSI)

| Periodo della Classe | PRIMO OUADRIMESTRE |
|----------------------|--------------------|
|                      | THE QUILDINE THE   |

🔲 Includi Proposta di Voto nello Scrutinio Finale

- O Voti e Assenze Solo Voti
- 7. cliccare sul nome della materia Classe: 3B S.I.A. (ITSI)

Periodo: PRIMO QUADRIMESTRE

|          | ¥          |    |      |  |
|----------|------------|----|------|--|
|          |            | IN | OR   |  |
| ALUNNO   | DATA NASC  | Р  | ASS. |  |
| <b>Q</b> |            |    |      |  |
|          | 20/04/2004 |    |      |  |

8. scegliere "importa voti dal registro elettronico" del bottone "Azioni"

| Caricamento voti - didui | ۲                         |         |        |                    |                                       |
|--------------------------|---------------------------|---------|--------|--------------------|---------------------------------------|
| Classe: 3B S.I.A. (ITSI) |                           |         |        |                    | Indietro Salva Azioni 💌               |
| Periodo: PRIMO QUAI      | DRIMESTRE - Materia: INFO | RMATICA |        |                    | Importa Voti dal Registro Elettronico |
|                          |                           |         |        |                    | Lista Voti                            |
| ALUNNO                   | DATA NASCITA              | PRATI A | SSENZE | GIUDIZIO SINTETICO |                                       |
| ę                        |                           |         |        |                    | (Q)                                   |
|                          |                           |         |        |                    |                                       |
|                          |                           |         |        |                    |                                       |

## 9. impostare i parametri come in figura e cliccare su "importa"

| Periodo dal: 07/09/2017         |                        | al: 26/01/2018          |                  |
|---------------------------------|------------------------|-------------------------|------------------|
| 🕑 Utilizza Voti Registro del Pr | ofessore               |                         |                  |
| 🕑 Utilizza Voti Registro Conos  | scenze/Abilità         |                         |                  |
| DISTRIBL                        | IZIONE CALCOLO NEI VOT | TI PREVISTI PER LA MATE | RIA              |
|                                 | VALUTAZIONI ORALI      | VALUTAZIONI SCRI        | VALUTAZIONI PRA. |
| Pratico                         | 8                      |                         |                  |
| 🐼 Importa le assenze            |                        |                         | 1                |
|                                 |                        |                         |                  |

10. correggere i voti calcolati (attenzione a 1/2) ed aggiungere eventuali giudizi 11. cliccare su "salva"